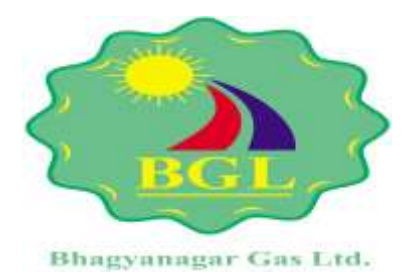

## (E-Tendering)

# **BIDDER MANUAL**

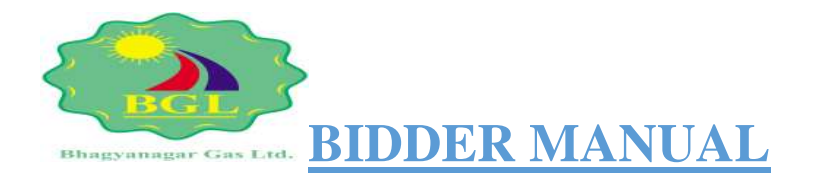

 Visit the URL- <u>https://petroleum.euniwizarde.com/</u>. Enter the User ID, Password, Captcha and click on "Submit".

| 1.000        |        | Login Here       |
|--------------|--------|------------------|
| er Guide.    |        | User ID BUYER03  |
| C. Help      |        | Pasaword         |
| 2            |        |                  |
| Contactivity |        | 2 - 1 - 0        |
|              |        | Submit 🦰         |
| enicote      |        |                  |
| 1            | UNIPAY | Virtual Keyboard |
|              |        |                  |

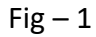

2. User need to insert DSC into the system and click on PKI Login. Run the downloaded file.

| Binne Binne Comma Today Population Acceleration Sci 11-21710001_21710001_21710001_0000000                                  |
|----------------------------------------------------------------------------------------------------|
|                                                                                                    |
| Phases ment luttery contraining digital conflicates to USB point,     Elsek on PBE legis button.                           |
| Copies the downtrasted tile to view the digital certificance.     Select the mopped signing digital certificate for fogin. |
|                                                                                                    |
|                                                                                                    |
|                                                                                                    |
|                                                                                                    |
| π                                                                                                    |

Fig– 2

3. Select your DSC from the list and click on OK to proceed.

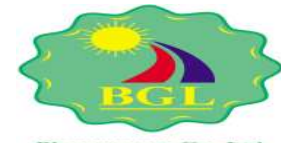

|                          |                          |                      | Digital E-Token      |                              |                              |
|--------------------------|--------------------------|----------------------|----------------------|------------------------------|------------------------------|
| issued To                | Sarial Number            | insuer               | Public Kay           | Insued Date                  | Expiry Date                  |
| lass 2 individual test   | cb82bc                   | e-Mudhra             | 30820122300406092a86 | The Dec 22 16:49:16 IST 2016 | San Dec 22 18:49:1615T 2019  |
| SHUEHANKAR SINHA (1)     | 80315e                   | e-Muthra             | 30620122300406092a88 | Fue Jan 29 12:15:33 15T 2019 | Wed Jan 29 12:15:33 197 2020 |
| Neaso select the signing | digital certificate mapp | eed to your profile. |                      |                              |                              |

Fig – 3

4. Select the department whose tender User wish to participate in. Then, click on "Submit" tab.

| Departments        | 0.51                                           |                                           |                           |
|--------------------|------------------------------------------------|-------------------------------------------|---------------------------|
| © Minstry of Minas | © National Assessment Company                  | © NATIONAL HIGHWAYS ALTHORITY<br>OF INDIA | © Public Works Department |
| © BMTC             | C Kantalaka Blale Road Transport<br>Carporatos |                                           |                           |
|                    | [                                              | licom                                     |                           |
|                    |                                                |                                           |                           |
|                    |                                                |                                           |                           |

Fig – 4

5. This is the publishtender page. Upon logging in for the first time, the system defaults to this page. The My Documents section is where bidder will upload the required qualifying documents for the specific tender.

| Tenders -                 | Forward Auctions -  | Mi Reverse Auctions -                 | My Documents                      | E Dashboard                   | = Change Department                          | A My Profile & Lopout                                                                                           |                  | Milcome SHUBHANKAR |
|---------------------------|---------------------|---------------------------------------|-----------------------------------|-------------------------------|----------------------------------------------|----------------------------------------------------------------------------------------------------|------------------|--------------------|
|                           |                     |                                       | 1                                 | Published                     | Tenders                                      |                                                                                                    |                  | 1                  |
| TIONAL HIGH               | WAYS AUTHORITY O    | INDIA                                 |                                   |                               |                                              | Design of the second second second second second second second second second second second second second second |                  |                    |
| TESTTENDE                 | NUZ T               | TEST                                  | Open Tendar                       | Cow Two                       | 26-02-2018 15:36                             | 29-82-2019 15 47                                                                                                | 26-02-2019 15-48 | Estimated Cost (*) |
| CTRN01                    | D.                  | CUTN tender                           | Open Tender                       | Cover Twit                    | 18-62-2018 15:52                             | 10-02-2010 10:30                                                                                                | 18-02-2010-10-31 | 29.00.00           |
| CTRN01<br>ANN NOTICE INVI | TING TENDER FOR ENF | CUTN WINDER<br>WARELMENT OF VENDORS F | Open Tendar<br>OR SUPPLY OF BOOKS | Gover Two<br>TO CENTRAL LIURA | 19-62-2018 16:52<br>4919, CENTRAL UNIVERSITY | 18-52-2018 16 30<br>OF TAMR, NADU                                                                               | 18-02-2019 10:31 | 29.0               |
|                           |                     |                                       |                                   |                               |                                              |                                                                                                    |                  |                    |

Fig - 5

6. Click on "New" Tab, and then browse to the required file. Click on "Upload" to store that file in My Documents.

| ill Tenders - | E Forward Auctions + | Milliovane Auctions - | My Decoments | E Dashboard                                                                                                    | all Change Department | A My Troffie | #Logost                                                      | Wetcome: SHUBEIANKAR |
|---------------|----------------------|-----------------------|--------------|----------------------------------------------------------------------------------------------------|-----------------------|--------------|--------------------------------------------------------------|----------------------|
| Beach New     |                      |                       |              | My Docu                                                                                                    | ments                 |              |                                                              | 11                   |
|               |                      | Doctament Name        |              | Description<br>(1997)<br>(1995)<br>(1996)<br>(1997)<br>(1997)<br>(197 | 40                    |              | Matasiad Gais & Tane<br>06-82-2019 42-38<br>06-82-2019 12-38 |                      |
|               |                      |                       |              |                                                                                                    |                       |              |                                                              |                      |

Fig - 6

7. From the published tender's page, click on the action button next to the tender and select the "Mark as Interested" option.

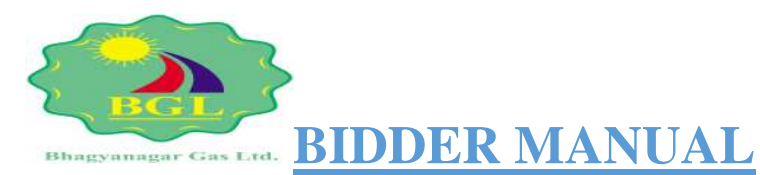

#### Reverse Auctions + Dashboerit p# Change Department A My Profile & Logout EForward Auctions -My Docse A Welcome: Sergent Kumar Jh Intenders --Seath 0 **Published Tenders** NATIONAL HIGHWAYS AUTHORITY OF INDIA Tender Cove unterit Cost ( # ) Tender Type er Number Ettle. ed Date Closing Date ng Date 3Op

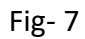

8. Confirm your interest in the tender by clicking on "OK" tab.

| E Tenders - | E Forward Auctions + | Baverse Auctions + | Ny Occuments | Deshboard | 😅 Change Department | A My Profile | B Logant | Welcome: SHUDI VANKAR |
|-------------|----------------------|--------------------|--------------|-----------|---------------------|--------------|----------|-----------------------|
|             |                      |                    |              |           | unit 2              |              |          |                       |
|             |                      | - sate part a      |              |           |                     |              |          |                       |
|             |                      |                    |              |           | ancel               |              |          |                       |
|             |                      |                    |              |           |                     |              |          |                       |
|             |                      |                    |              |           |                     |              |          |                       |
|             |                      |                    |              |           |                     |              |          |                       |
|             |                      |                    |              |           |                     |              |          |                       |
|             |                      |                    |              |           |                     |              |          |                       |
|             |                      |                    |              |           |                     |              |          |                       |
|             |                      |                    |              |           |                     |              |          |                       |

Fig - 8

9. Final confirmation message will appear, bidder Again, click on "OK".

| Bhagyanagar Gas Ltd.<br>Bidder MANUAL |                        |                      |                         |                |                      |              |         |                |          |
|---------------------------------------|------------------------|----------------------|-------------------------|----------------|----------------------|--------------|---------|----------------|----------|
| Tenders -                             | III Forward Auctions + | E Revenue Auctions - | My Documents            | E Cambboard    | at Change Department | A My Profile | BLopost | A Wolcome: 518 | IIHANKAR |
|                                       |                        |                      |                         |                |                      |              | _       |                |          |
|                                       |                        | · Marked II          | is hender as lohereshed | I auccessfully |                      |              |         |                |          |
|                                       |                        |                      |                         |                | 1                    |              |         |                |          |
|                                       |                        |                      |                         |                |                      |              |         |                |          |
|                                       |                        |                      |                         |                |                      |              |         |                |          |
|                                       |                        |                      |                         |                |                      |              |         |                |          |
|                                       |                        |                      |                         |                |                      |              |         |                |          |
|                                       |                        |                      |                         |                |                      |              |         |                |          |
|                                       |                        |                      |                         |                |                      |              |         |                |          |

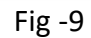

### 10. Click on "Request Tender" option to proceed.

| Interested Tende           NATIONAL HIGHWAYS AUTHORITY OF INDIA           Image: Number Chinks1         Number ID         Num         Fender Type         Tender Cover         Scalus           Image: Chinks1         Image: Chinks1         Image: Chinks1         Image: Chinks1         Scalus         National as in           Image: Chinks1         Image: Chinks1         Image: Chinks1         Image: Chinks1         Scalus         National as in           Image: Chinks1         Image: Chinks1         Image: Chinks1         Image: Chinks1         Scalus         National as in           Image: Chinks1         Image: Chinks1         Image: Chinks1         Image: Chinks1         National as in           Image: Chinks1         Image: Chinks1         Image: Chinks1         Image: Chinks1         National as in           Image: Chinks1         Image: Chinks1         Image: Chinks1         Image: Chinks1         National as in           Image: Chinks1         Image: Chinks1         Image: Chinks1         Image: Chinks1         Image: Chinks1         National as in           Image: Chinks1         Image: Chinks1         Image: Chinks1         Image: Chinks1         Image: Chinks1         Image: Chinks1           Image: Chinks1         Image: Chinks1         Image: Chinks1         Image: Chinks1         Image: Chink | Published Date         Closing Date         Opening Date         Estimated Cost (*)           tervisien         16-02-2019 15.52         02-03-2019 11.40         02-03-2019 11.41         25.00.000.00           TRAL UNIVERSITY OF TAMIL NADU         06-02-2018 15.34         06-02-2019 15.56         06-02-2019 15.07         10.50.000.00                                                                                       |
|----------------------------------------------------------------------------------------------------|----------------------------------------------------------------------------------------------------|
| NATIONAL HEGHWAYS AUTHORITY OF INDIA           Ender Number         Item ID         Item         Fender Type         Tender Cover         Satus           CTINIA1         1         ICUTN lander         Dpen Tender         Down Two         Maxwel #1           Descr         CTINIA1         1         ICUTN lander         Dpen Tender         Down Two         Maxwel #1           Very Tender Tender         Inder Ton EMPARELMENT OF VENDORS FOR SuPPLY OF BLOCKS TO CENTRAL LIBRARY.CEN         Image: Tender Tender         Down Tender         Dowr Tess         Fore System           Under Tender Tender         Image: Tender Tender         Open Tender         Dowr Tess         Fore System                                                                                                    | Published Date         Closing Date         Opening Date         Estimated Cost ( ? )           Invester         16-02-2019 15 52         02-05-2019 11 49         02-03-2019 11 41         25 00.000 00           TRAL UNVERSITY OF TAMIL HADU         106-02-2018 15 31         06-02-2018 15 07         10.50,000 00                                                                                                    |
| Tender Number         Nem ID         Title         Tender Type         Tender Cover         Solitie           CTRND1         [1         (CUTN tender         Dpen Tender         Cover Two         Market as in           Descr         Vew Tender Diarmon         ImpER FOR EMPAREMENT OF VENDORS FOR SuPPLY OF BOOKS TO CENTRAL URRARY CEN           Were Tender         Open Tender         Cover Two         Form Sylpring           Were Lege         Tender         Cover Tender         Form Sylpring                                                                                                    | Published Date         Closing Date         Opening Date         Estimated Cost ( ? )           terested         16-02-2019 15 52         02-03-2019 11 41         02-03-2019 11 41         25.00.000 00           TRAL UNIVERBITY OF TAMIL HADU         16-02-2019 15 57         06-02-2019 15 57         10.50,000 00           Met         00-02-2019 15 57         06-02-2019 15 56         08-02-2019 15 07         10.50,000 00 |
|                                                                                                    |                                                                                                    |

11. Bidder has to pay the Form Fee and Tender Processing Fee (TPF) before proceeding for bid submission.

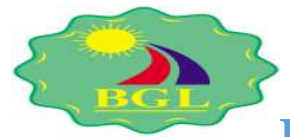

### Bhagyanagar Gas Ltd. BIDDER MANUAL

| III Tenders + III Forward Auctions + III Reverse Auction | n + 📑 My Ducuments         | E Dashboard       | at Charge Departmen                           | t 🔺 My Profile        | BLogout       | ▲ Welcome: Sanjest Kumar .the |
|----------------------------------------------------------|----------------------------|-------------------|-----------------------------------------------|-----------------------|---------------|-------------------------------|
| and a                                                    | Ten                        | der Form Requ     | iest.                                         |                       |               | 12                            |
| Begartman                                                | A NATIONAL HIGHWAYS AUT    | BORIEY.           | Tender Number :                               | TESTORMOISE           |               |                               |
| Dure J                                                   | D s 100                    |                   | Title :                                       | GIVIL WORK            |               |                               |
| Form Request Till Dat                                    | e 1 16-07-2010 12:00       |                   | Tender Closing Date :                         | 18-02-2018 12:01      |               |                               |
| Form Fee (1                                              | 3411.00                    |                   | 789 (5)                                       | 1.00                  |               |                               |
| EHD (1                                                   | 31 0.00                    |                   |                                               |                       |               |                               |
| Department Hierarch                                      | A L MYLORYT HIGHWALZ YRL   | HORITY OF INDIA   | <ul> <li>Head office Hoya == Narth</li> </ul> | Zarve                 |               |                               |
| Description                                              | R   NAME OF WORK           |                   |                                               |                       |               |                               |
| Bidder Deportment Nov                                    | es Serjeet Konor Jha       |                   | Bidder Login ID:                              | SANTESTE              |               |                               |
| a on the                                                 |                            |                   |                                               |                       |               |                               |
| Amount (*)                                               | Payment Mode               |                   |                                               |                       |               |                               |
| 1,00                                                     | Select Payment mode        |                   |                                               |                       |               |                               |
|                                                          |                            |                   |                                               |                       |               |                               |
|                                                          |                            |                   |                                               |                       |               |                               |
| Transaction Reference Lbid Reference Ba                  | an Amount (?) Actual Amoun | nt (?) Payment mo | de Payment Statue B                           | sitiated/instrument i | ate Reconcile | Date                          |
|                                                          |                            | No data available |                                               |                       |               |                               |

Fig -11

12. After completing the payments, proceed for bid submission.

| Tensor Number         Nom 10         Title         Tender Type         Tender Cover         Status         Putstanded Date         Closing Date         Opening Date         Estimated C <th>Interested Tenders         CATIONAL HIGHWAYS AUTHORITY OF INDIA         Image: Classical automatic for the state of the state of t</th> <th>IUEHANKAR</th> | Interested Tenders         CATIONAL HIGHWAYS AUTHORITY OF INDIA         Image: Classical automatic for the state of the state of t                                                                               | IUEHANKAR     |
|----------------------------------------------------------------------------------------------------|----------------------------------------------------------------------------------------------------|---------------|
| NATIONAL HEGHWAYS AUTHORETY OF INDIA           Inside Number         Num ID         Title         Tender Type         Tender Cover         Statue         Published Date         Closing Date         Description         Estimated C           CTRINGT         1         CUTIN binder         Open Tender         Cover Ten         Form Received         16-02-2010 55.2         02-03-2010 11.41         02-03-2010 11.41         02-03-2010 11.41         02-03-2010 11.41         02-03-2010 11.41         02-03-2010 11.41         02-03-2010 11.41         02-03-2010 11.41         02-03-2010 11.41         02-03-2010 11.41         02-03-2010 11.41         02-03-2010 11.41         02-03-2010 11.41         02-03-2010 11.41         02-03-2010 11.41         02-03-2010 11.41         02-03-2010 11.41         02-03-2010 11.41         02-03-2010 11.41         02-03-2010 11.41         02-03-2010 11.41         02-03-2010 11.41         02-03-2010 11.41         02-03-2010 11.41         02-03-2010 11.41         02-03-2010 11.41         02-03-2010 11.41         02-03-2010 11.41         02-03-2010 11.41         02-03-2010 11.41         02-03-2010 11.41         02-03-2010 11.41         02-03-2010 11.41         02-03-2010 11.41         02-03-2010 11.41         02-03-2010 11.41         03-03-2010 11.41         03-03-2010 11.41         03-03-2010 11.41         03-03-2010 11.41         03-03-2010 11.41         03-03-2010 11.41         03-03-2010 11.5.                                                                                                    | ARTIONAL HEGHWAYS AUTHORITY OF INDIA                                                                                                    | 10            |
| Tender Number         Num ID         Title         Tender Type         Tender Cover         Status         Published Date         Closing Date         Opening Date         Estimated C           ©         CTRNo1         1         (CUTR lander         Open Tender         Cover Two         Form Reserval         16-02-2010 15-52         62-63-2010 11-40         02-03-2010 11-41         3           excr         Vew Sector         DER FOR EMPANELMENT OF VENDOR'S FOR SUPPLY OF BOOKS TO CENTRAL LIBRARY CENTRAL UNIVERSITY OF TANIL NABU         06-62-2010 15-32         06-62-2010 15-32         06-62-2010 15-32         06-62-2010 15-32         06-62-2010 15-32         06-62-2010 15-32         06-62-2010 15-32         06-62-2010 15-32         06-62-2010 15-32         06-62-2010 15-32         06-62-2010 15-32         06-62-2010 15-32         06-62-2010 15-32         06-62-2010 15-32         06-62-2010 15-32         06-62-2010 15-32         06-62-2010 15-32         06-62-2010 15-32         06-62-2010 15-32         06-62-2010 15-32         06-62-2010 15-32         06-62-2010 15-32         06-62-2010 15-32         06-62-2010 15-32         06-62-2010 15-32         06-62-2010 15-32         06-62-2010 15-32         06-62-2010 15-32         06-62-2010 15-32         06-62-2010 15-32         06-62-2010 15-32         06-62-2010 15-32         06-62-2010 15-32         06-62-2010 15-32         06-62-2010 15-32         06-62-2010 15-32         06-62-20                                                                                                    | Instant Number         Num ID         Title         Instant Type         Textor Cover         South E         Published Date         Closing Date         Opening Date         Estimate           GL         Criftina1         I         Curit Instant         Down Textor         Forth Published Date         Elosing Date         Quelling Date         Quelling                                                                                                    |               |
| Contract     Contract                                                                                                    | Construction     Construction     C | aled Cost (?) |
| Vive hader Daturnen     D1   Juad test tender Corer Tender Cover Texx Form Sybridted   06-02-2010 15.31   06-02-2010 15.56   01-02-2010 15.57   5                                                                                                    | Description         D1         Spectral field         Cover Time         Form Submitted         60-62-2018 19:36         00-62-2019 19:07           Vice Twyner/W         Vice Twyner/W         Vice Twyner/W         Vice Twyner/W         00-62-2019 19:07         00-62-2019 19:07         00-62-2019 19:07           Vice Twyner/W         Vice Twyner/W         Vice Twyner/W         00-62-2019 19:07         00-62-2019 19:07         00-62-2019 19:07                                                                                                    | 45.00.001     |
| Money for End Submerson                                                                                                    | Proceed for End Subardown     Vere Loga                                                                                                    | 10,50,000     |
| - Mere Paritients                                                                                                    | Ver Lap                                                                                                    |               |
| Ver Ligh                                                                                                    |                                                                                                    | _             |
|                                                                                                    |                                                                                                    |               |
|                                                                                                    |                                                                                                    |               |
|                                                                                                    |                                                                                                    |               |
|                                                                                                    |                                                                                                    |               |
|                                                                                                    |                                                                                                    |               |
|                                                                                                    |                                                                                                    |               |
|                                                                                                    |                                                                                                    |               |

Fig -12

13. Click on "Pay EMD" tab for doing payment for Tender EMD fee.Bidder has to fill all necessary details as shown in below screen and then click on "Submit" tab to proceed.

| Bhagya                   | magar Gas Ltd.                          | DER MA                           | ANUAI            |
|--------------------------|-----------------------------------------|----------------------------------|------------------|
|                          | Bid Submis                              | sion                             |                  |
| Department :             | NATIONAL MIDHWAYS AUTHORITY<br>OF INDIA | Tender Number :                  | 1EST-DEMO/16/02  |
| Item 10 :                | 100                                     | Title I                          | CIVIL WORK       |
| Form Request Till Date : | 10-02-2019 12:00                        | Tender Closing Date :            | 16-02-2019 12:01 |
| Form Fee (?) =           | 1.00                                    | TPT (?) :                        | 1.00             |
| EMD (?) :                | 5.00                                    |                                  |                  |
| Department Hierarchy :   | NATIONAL HOHWAYS AUTHORITY OF INC       | 326 >> Head office NHAL >> North | Zone             |
| Description :            | NAME OF WORK                            |                                  |                  |

|                                   | Merchinen L MARE CE  | TO PA                    |                          |                                       |   |
|-----------------------------------|----------------------|--------------------------|--------------------------|---------------------------------------|---|
| Bidder Depart                     | ment Name: Sanjant K | umar Jha                 | Bidder Login ID: SA      | NTESTI                                |   |
| Pay Form Foo                      | Jpload Bid Documents | Other Documents          |                          |                                       |   |
| EMD Paid Amount (?)               | EMO Elata            | nce Amount (?)           | EMD Initiated Amount (*) | Payment Blodie                        |   |
| 8                                 | 5                    |                          | 5                        | 00                                    | • |
| DO Number                         | 10                   | O Date                   | Bank Name                | Browse & Upload (Pdf., lpg.Png)       |   |
| 1234567                           | 06-02-2019           |                          | Bank of India            | Choose File Chorpus pdf               |   |
|                                   |                      | Butent                   | Back                     |                                       |   |
| Transaction ReferenceEbid Referen | ce Base Amount (?)/  | Actual Amount (1) + ayna | mode Payment Status      | InitiatedInstrument Da Reconcile Date |   |

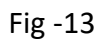

14. You are required to pay the EMD & upload the required bid and qualifying documents. Select the payment mode.

| 100 |                             |                           |                              | Bid Submi                     | ssion                           |                    |                                  | 100 |
|-----|-----------------------------|---------------------------|------------------------------|-------------------------------|---------------------------------|--------------------|----------------------------------|-----|
| -   |                             |                           |                              |                               |                                 |                    |                                  |     |
|     |                             | Department :              | NATIONAL HIGHWAYS A<br>INDIA | UTHORITY OF                   | Tander Hur                      | formits' a rede    |                                  |     |
|     |                             | Dum 10 -                  | 1                            |                               |                                 | Title + CUTH Innie | 4                                |     |
|     |                             | Form Request Till Date I  | 62-03-2018 11-10             |                               | Tender Clearing                 | Date 1 12-03-2010  | 11.41                            |     |
|     |                             | Form Fee (?) :            | 0.00                         |                               | 19                              | P (75) 1 (1.00     |                                  |     |
|     |                             | EHD (7) 1                 | 50.000.00                    |                               |                                 |                    |                                  |     |
|     |                             | Department Hierarchy :    | PREJUNAL HIGHWARKS &         | UTHORITY OF INDIA             | >>> Head office fields == from: | Den                |                                  |     |
|     |                             | Description (             | CENTRAL UNIVERSITY (         | ERFOREMPANELN<br>OF SAME NADU | ENT OF VENDORS FOR SUPP         | TA OF BOOKS 10-    | CERTINAL LIBRARY,                |     |
|     |                             |                           |                              |                               |                                 |                    |                                  |     |
|     |                             | Bidder Gepartment Name:   | SHOEHANKAR                   |                               | Bidder Log                      | IN TO: SHUBHT      |                                  |     |
|     |                             |                           | _                            |                               |                                 |                    |                                  |     |
|     | Bunderson B United B        | d Documente               | Contractor.                  |                               |                                 |                    |                                  |     |
|     | A REAL AND A                | Contraction ( ) And a los | Surgerita                    |                               |                                 |                    |                                  |     |
|     | EMD Paul Amou               | ert (8)                   | EMD Balance Amount           | (6)                           | EMD Initiated Amon              | INT (P)            | Payment Mode                     |     |
|     |                             | 1000                      |                              |                               | 50000                           |                    | Select Payment made              |     |
|     |                             |                           |                              |                               | (Access)                        |                    |                                  |     |
|     | Transaction Reference       | Fhitl Reference State Am  | ount (P) Artual Amou         | nt (P) Payment ID             | Payment Stat                    | in instrum         | and instrument Date Recording De | 10  |
|     | THE PROPERTY AND ADDRESS OF | Source and source         | Same of the same same        | No date evel                  | atie                            | 10000              |                                  |     |
|     |                             |                           |                              | 100 100 0101                  |                                 |                    |                                  |     |
|     |                             |                           |                              |                               |                                 |                    |                                  |     |

Fig -14

15. On successful payment, the following message is shown.

| Blenders - | Torward Auc | lions + 🛛 Revenu Auclino  | + My Documents          | Destriboend                  | et Change Department                 | dy Profile & Logout           | Welcome SHOEHANKAR |
|------------|-------------|---------------------------|-------------------------|------------------------------|--------------------------------------|-------------------------------|--------------------|
| 1416       |             |                           |                         | Bid Subm                     | ission                               |                               |                    |
|            |             | Departs                   | MATTORIAL HIGHNART      | AUTHORITY OF                 | Taradaet Norshart                    | crimes                        |                    |
|            |             | 134                       | m ID : 1                |                              | tota                                 | CUTIE Mesder                  |                    |
|            |             | Form Request Vill         | Date : 10-05-3010 11 10 |                              | Tender Closing Date (                | 03-03-20-00-01-48             |                    |
|            |             | Earm Pe                   | • (f) + 0.00            |                              | tee (1) i                            | 8.00                          |                    |
|            |             | EM                        | o (*) + 50 000-60       |                              |                                      |                               |                    |
|            |             | Department Hiero          | HONG HATTONIAL MIGHTARY | AUTHORITY OF REAL            | A no thead office NYAL on Yorth Zone | INVESTIGATION CONTRACTOR      |                    |
|            |             | Beach                     | daw - CENTRAL UNIVERSIT | Y OF TAME, HADU              | in or another for ourse of           | accord to contribut calculate |                    |
|            |             | Bidder Department         | Name: DIUSHANOON        |                              | Bidder Logis 10:                     | 540,041                       |                    |
| 1          | - PertM0    | Uplead Bid Documents      | her Documents           |                              |                                      |                               |                    |
|            |             |                           |                         | EMD Fee Ful                  | iy Paint                             |                               |                    |
|            |             |                           |                         | and the second second second |                                      |                               |                    |
|            | Cinesscout. | instance Lind terrence De | to one of a child and   | oni (t) Paymani n            | Contrast Status                      | minaled instrument bars net   | 11-2010 10 M       |

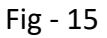

16. Now, bidder has to upload the technical as well as price bid in the form of excel sheets. To do this, click on the Download action button next to the file name, edit in your details and then upload the same file here.

|                |                                 | Frem 10 1 1                                                                                                    |                                                                                                    | Trades Charles Date                                            | the second state                |
|----------------|---------------------------------|----------------------------------------------------------------------------------------------------|----------------------------------------------------------------------------------------------------|----------------------------------------------------------------|---------------------------------|
|                |                                 | Form megasit for parts ( 0.2-02019 11 10                                                                                                    |                                                                                                    | Tender Lioung Date :                                           | 0.04                            |
|                |                                 | EHD (#3 1 50.000.00                                                                                                    |                                                                                                    | 10.71                                                          |                                 |
|                |                                 | Department Hierarchy   MITIONAL HIGH                                                                                                    | WALTS AUTHORITY OF INDIA.                                                                                                    | Head office WHA? >> Much Zune                                  |                                 |
|                |                                 | Description I NOTICE INVITING                                                                                                    | 0 TENDER FOR ENRAMELINE<br>RSFTY OF TAMIL MADU                                                                                                    | NT OF VENDORS FOR SUPPLY OF                                    | BOOKS TO CENTRAL CIBRARY.       |
|                |                                 |                                                                                                    |                                                                                                    |                                                                |                                 |
|                |                                 | Midder Department Norm + SHUDHANKAR                                                                                                    |                                                                                                    |                                                                |                                 |
|                |                                 |                                                                                                    |                                                                                                    |                                                                |                                 |
| Pay EMD        | R Lipscond Bir                  | d Documents Documents                                                                                                    |                                                                                                    |                                                                |                                 |
|                |                                 | and the second second se | all the second second sec |                                                                |                                 |
| Actions        | SI NO                           | Description                                                                                                    | Type                                                                                                    | Cover                                                          | Document Name                   |
| 196            |                                 | Cataling Labour Exercis No                                                                                                    | Lipland                                                                                                    | Cover One                                                      |                                 |
| -              |                                 |                                                                                                    | T Table and                                                                                                    | Planet There                                                   |                                 |
| *              | > 2                             | Caliming/Firm Registration No                                                                                                    | CONNE                                                                                                    | COMP. CAM                                                      |                                 |
| 8              | ) 2<br>) 3                      | Caliming/Firm Registration No<br>Valid FSSAI Registration No                                                                                                    | Upsian                                                                                                    | Caver One                                                      |                                 |
|                | 2<br>3<br>5<br>5                | Caliming/Firm Registration No.<br>Valid FSSAI Registration No.<br>PAALNE TAN AN EST NE EPT No. OST No.                                                                                                    | Upsat                                                                                                    | Cover One<br>Cover One                                         |                                 |
| 818            | 2<br>3<br>5<br>5<br>1           | CalencyFirm Regatization No<br>Valid FSSAI Registration No<br>PMA Ne TAN An ESI Ne EPF No OST Ne<br>Technicalisheet                                                                                                    | Upload<br>Upload<br>DownmatkUphoet                                                                                                    | Caver One<br>Caver One<br>Caver One<br>Caver One               | TechnicalDheet Mix              |
| ©±⊕<br>©±⊕     | 2<br>3<br>5<br>1<br>2           | Catengs Firm Regatization No<br>VaM FSSAI Regatization No<br>PMA Na TSAN Int ESI Na EPF Na OST Na<br>Technicalisheat<br>BOQ                                                                                                    | Upical<br>Upical<br>DownmatkUpped<br>DownmatkUpped                                                                                                    | Cover One<br>Cover One<br>Cover One<br>Cover One<br>Cover Tex  | TechnicalSheet.stor<br>BOG.stor |
| 8±0<br>6±0     | 2<br>3<br>5<br>5<br>7<br>2      | CollempeTim Regarization No.<br>Valid FSSAI Regultation No.<br>PAN Not TAN Foil ESI No EPIT No OST No.<br>Technicalisteet<br>BOQ                                                                                                    | Upical<br>Upical<br>DownmatkUpical<br>DownmatkUpicae                                                                                                    | Cover One<br>Cover One<br>Cover One<br>Cover Tes               | TechnicalSheet.stor<br>BOQ.stor |
| 8 ± 0<br>8 ± 0 | 2<br>3<br>5<br>4<br>2<br>5      | Collemp Firm Regarization No.<br>Valid FSSAI Regultration No.<br>PAA Net TAN Anit ESI Net EPY No. OST Net<br>Technicalisheet<br>BOQ                                                                                                    | Upicad<br>Upicad<br>DevrmatikUpicat<br>DevrmatikUpicat                                                                                                    | Cover One<br>Cover One<br>Cover One<br>Cover One<br>Cover Tex  | TechnicalSheet.stor<br>BOQ.opx  |
| CTC<br>CTC     | 2<br>3<br>5<br>5<br>7<br>7<br>2 | Collemng Firm Regarization No<br>Vakit PESA Regultration No<br>PAA Ne TAN An ESI Ne EPF No OST Ne<br>Technicalisheat<br>BOQ                                                                                                    | Upixed<br>Upixed<br>DownmatkUpixed<br>DownmatkUpixed                                                                                                    | Cover One<br>Cover One<br>Cover One<br>Cover One<br>Cover Test | TechnicalBheet.stor<br>BOG.dex  |

Fig - 16

17. Do NOT modify the file name, or any contents of the excel file, as doing so will result in the system rejecting the file. Browse same file and then click on "submit" tab for final submission of Bid documents.

|                                                |                                                                                                    | Bhagyanagar                                                                                                    | Gas Ltd.                          | <u>JEK MA</u>                         | NUAL                                                                                                    |  |
|------------------------------------------------|----------------------------------------------------------------------------------------------------|----------------------------------------------------------------------------------------------------|-----------------------------------|---------------------------------------|----------------------------------------------------------------------------------------------------|--|
|                                                |                                                                                                    |                                                                                                    |                                   |                                       |                                                                                                    |  |
|                                                |                                                                                                    | Department 1 3147                                                                                                    | ONAL HIGHNIEVS AUTHORITY OF       | Tender Number ) C                     | Sinda                                                                                                    |  |
|                                                |                                                                                                    | Ben ID - 1                                                                                                    |                                   | Title : Ci                            | TH tander                                                                                                 |  |
|                                                |                                                                                                    | Form Request Till Date : 12-8                                                                                                    | 5-2019-11-10                      | Tender Closing Date : 10              | -03-2219 11 48                                                                                            |  |
|                                                |                                                                                                    | Forte Fax (2) + 8.00                                                                                                    | ansaanan.                         | ABA. (4) + 01                         | 00                                                                                                    |  |
|                                                |                                                                                                    | EHD (?) = 50.0                                                                                                    | NON HOMAN'S AUTHORITY OF BODY     | - Hand office Marking to Kingfu Trans |                                                                                                    |  |
|                                                |                                                                                                    | Not                                                                                                    | CE INVITING TENDER FOR EMPANELINE | IT OF VENDORS FOR SUPPLY OF BO        | KOKS TO CENTRAL LIBRARY                                                                                   |  |
|                                                |                                                                                                    |                                                                                                    | Upload Document                   |                                       |                                                                                                    |  |
| Pay EMD                                        | Upland 1                                                                                                    | Al Discurrente Docu                                                                                                    | Upload Document                   |                                       |                                                                                                    |  |
| Pay EMD                                        | SI No                                                                                                    | Description                                                                                                    | Upload Document                   |                                       | Document Name                                                                                             |  |
| Pay EMD                                        | SI No                                                                                                    | Description<br>Catering Labour License No                                                                                                    | Upload Document                   |                                       | Document Name -<br>1 prf                                                                                  |  |
| Actions                                        | SiNo<br>SiNo<br>J                                                                                                    | Other Docu     Description     Catering/Labour Licensie Na     Catering/Labour Disensie Na     Catering/Firm Regularation Na                                                                                                    | Upload Document                   | Later the anty                        | Document Name -<br>1 pd<br>Anneuste_10 pd                                                                 |  |
| Actions<br>b %<br>b %                          | 51 No<br>51 No<br>5 2<br>5 3                                                                                                    | Concernant     Concernant     C | Upload Document                   | bite file any                         | Document Name<br>1.pd<br>Adminute_10.pd<br>Adminute_08.pdf                                                |  |
| Payento<br>Actions<br>B %<br>B %<br>B %<br>B % | Uplenet 5     St No     St No | Description     Common Provide Description     Common Laboration Not     Caloring Time Registration Not     Valid FSSAI Registration Not     PAULING TAIL AN Alls City Ing EPP                                                                                                    | Upload Document                   | talactile only<br>Dose                | Docusteel Name<br>T.p.d<br>Admesure_10.pd<br>Admesure_08.pd<br>Admesure_111.pd                            |  |
| Actions<br>h %<br>h %<br>h %<br>c ± 0          | SI No.<br>51 No.<br>5<br>5<br>5<br>5<br>5<br>5<br>5<br>5<br>5<br>5<br>5<br>5<br>5                                                                                                    | Description     Description     Common Num     Calemony Immediate Na     Calemony Immediate Na     Valid FSSA/ Registration Na     PADI No TAN Na Eth No EFF     Technicalities                                                                                                    | Upload Document                   | Lotax file only<br>Dose               | Document Name<br>T.p.df<br>Anneusre_10.pdf<br>Anneusre_08.pdf<br>Anneusre_110.pdf<br>Technical/Itued.xlad |  |

Fig - 17

18. Similarly, attach the qualifying documents by selecting them from the My Documents library. After attaching all your documents here, click on "Submit Bid" tab.

|           |             | Form Request TIII Date (    | 10.03-3018-11.18 |                            | Tender Clusing Date                  | 82-85-2013 11.48             |  |
|-----------|-------------|-----------------------------|------------------|----------------------------|--------------------------------------|------------------------------|--|
|           |             | Form Fee (f) i              | 0.00             |                            | TRP (7)                              | 0.01                         |  |
|           |             | END (?) (                   | 50,000.00        |                            |                                      |                              |  |
|           |             | Bepartreent Hisrarchy i     | NATIONAL HERE    | WAT'S AUTHORETY OF HELD    | k >> thead office NHAI >> North Zone | and the second second second |  |
|           |             | Deacription (               | CENTRAL UNIVE    | BRETTOF TAME HIDU          | ENLOR VENDORS FOR SUMEY OF           | HDOKE TO CERTINAL LIBRARY    |  |
|           |             | Bidder Department Norre (   | SHUBHUNGUR       |                            |                                      |                              |  |
| - an area | March 1997  |                             |                  |                            |                                      |                              |  |
| Pay EMD   | Lighted The | I Descenerole Do            | cuments          |                            |                                      |                              |  |
| Actions   | \$1.940     | Description                 |                  | Type                       | Cover                                | Document Name                |  |
| B %       | 3 1         | Catering/Labour License N   | 1                | Upkaad                     | Cover Drie                           | 1.pdf                        |  |
| B N       | 3 2         | Calming Firm Registration   | 74p              | Alpicent .                 | Cover One                            | Annesure_10.pdf              |  |
| 8 N.      | 13          | Valid FBSAI Registration to | a (              | Upload                     | Cover Dre                            | Amanunu_58 pdf               |  |
| A %       | b           | PRA No TAN No ESI No E      | PE No OST No     | Upped                      | Cover Cine                           | Annerure_10.pdf              |  |
| 8 A A #   | 1           | Technicalithout             |                  | Georgiaal#Uplead           | Cover One                            | Technica/Biteet vite         |  |
| 日本土田      | 1 2         | 800                         |                  | Download&Liptoid           | Cover Taio                           | BOQ size                     |  |
|           |             |                             |                  | 14                         |                                      |                              |  |
|           |             |                             |                  | Telefer Decument unicad in | successfully down                    |                              |  |
|           |             |                             |                  | and potential apost is     | Second Service and a                 |                              |  |

Fig - 18

19. Accept the T&C checkbox and click on "Final Submit Bid" to complete the process.

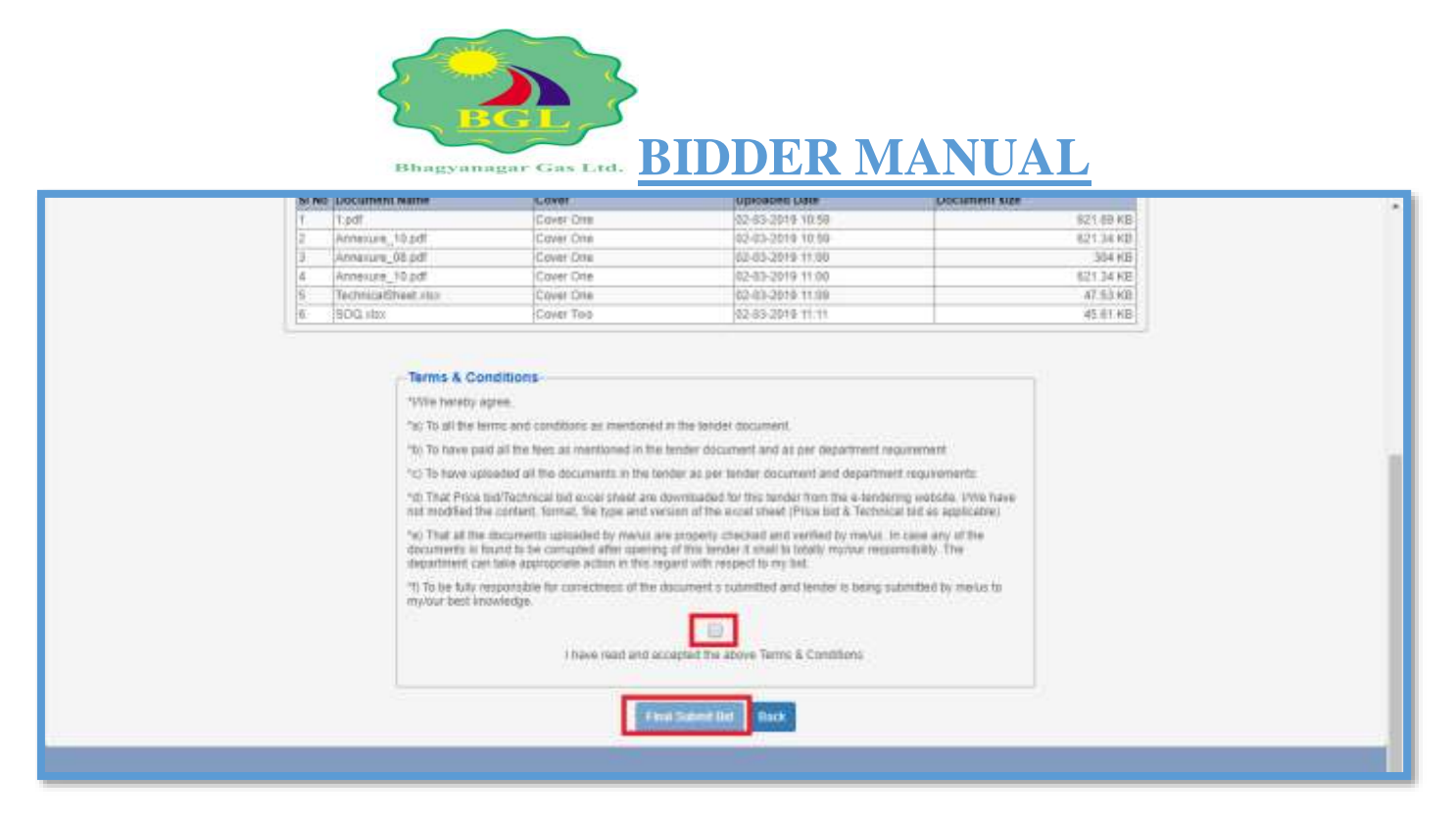

Fig – 19

20. After final submission of bid, one notification message will reflect "Tender Form is Submitted Successfully"

|            |       | Form Request Till Date ( 42-43-2018 11.1  | 412 III                                        | Tender Closing Date :               | 02-03-2019 11-00         |
|------------|-------|-------------------------------------------|------------------------------------------------|-------------------------------------|--------------------------|
|            |       | Form Fas (*) = 0.00                       |                                                | TPI (f) (                           | 0.00                     |
|            |       | 6MD (7) = 55.000.00                       |                                                |                                     |                          |
|            |       | Department Hierarchy - NETIONAL HID       | INVEYS AUTHORITY OF INDIA                      | In head office NHAL or North Zone . |                          |
|            |       | Description   NOTICE WATE<br>CENTRAL UNIV | IG TENDER FOR EMRANELME<br>ERSITY OF TAME NADU | tier of vehicles fee supply of      | BODKS TO CENTRAL LIBRARY |
|            |       | Ridder Department Name : DRUDHMOUS        |                                                |                                     |                          |
|            |       | Bid Token Balannia i 272010030211         | 1214                                           | Latest Indenitted Date :            | 42-63-2018 11 12         |
| Actions    | SI NO | Description                               | Type                                           | Cover                               | Occurrent Name           |
|            |       |                                           |                                                |                                     |                          |
| Actions.   | SI No | Description                               | Type                                           | Cover                               | Document Name            |
| <b>1</b> % |       | Caterrapitations License No.              | Lignian                                        | Cover One                           | 2.144                    |
| <b>1</b> N | ▶ Ξ   | Catering/Firm Registration No.            | Lipbel                                         | Cover One                           | Armenuse_10.pdf          |
| R N        | > 3   | Valid FSSAI Registration No.              | Uppail                                         | Caver One                           | Antexang_03.pdf          |
| h N        | 1     | PAN No TAN No ESI to IDPF No OST No       | Upinat                                         | Cave/ One                           | Annouse_19.pdf           |
| 自止上日       | > 1   | Sectorcalsheet                            | DownloadMUpload                                | Opver One                           | TechnicalSheet.vica      |
| GTTE       | b 2   | 800                                       | Downiaedblighted                               | Caver Tell                          | 1000 xitix               |
|            |       | Ter                                       | der Form is Submit                             | ted Successfully                    |                          |

Fig – 20